# How to activate your Authentication Code

# 1. Introduction

In this guide, the activation of an authentication code and therefore the upgrade of GNSS options for all Leica Zeno hardware is documented, with the use of different Leica Zeno software available. Upgradable devices are:

- GG03/GG04/GG04 plus
- Zeno 20 Windows
- Zeno 20 Android
- CS25 GNSS

The upgrade of the aforementioned devices can be implemented with the help of different software.

| Upgradable device   | Software to be used for the activation (click on the hyperlink) |
|---------------------|-----------------------------------------------------------------|
| GG03/GG04/GG04 plus | Zeno Mobile/Connect                                             |
| Zeno 20 Windows     | Zeno Tools                                                      |
| Zeno 20 Android     | Zeno20 Mobile/Connect                                           |
| CS25 GNSS           | Leica Zeno GNSS Upgrade Key                                     |

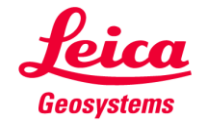

#### 2. Zeno20: Zeno Mobile /Connect

- 1. Connect to your antenna via Zeno Mobile
- 2. Press the 3 dots next to Zeno 20
- 3. Open the "Upgrade Antenna" option provided in the Antenna Settings

| Φ        | 8 🛜 🖉 72                   | 2% 🔳 3:13 🛛 🤤 | → 🚯 🔫                                          | / 72% 🔳 3:14 | ↔ 🕴 🛜 ⁄ 72% 🖬 3:15                                                   |
|----------|----------------------------|---------------|------------------------------------------------|--------------|----------------------------------------------------------------------|
| 🗘 Select | Antenna                    | \$            | 😓 Antenna Settings                             |              | 🕏 Upgrade Antenna                                                    |
| Conn     | o 20<br>ected <sup>1</sup> | 2             | <b>Cut-Off Angle</b><br>10°                    | :            | Get Auth-Code Online<br>Get Auth-Code from your myWorld-<br>Account. |
|          |                            |               | Antenna Height<br>3.937ft                      | :            | Set new authentification code                                        |
|          |                            |               | <b>Antenna Type</b><br>Zeno 20                 | :            | Browse Auth-Code File                                                |
|          |                            |               | Upgrade Antenna<br>Set new authentification co | de 3         |                                                                      |
|          |                            |               | Reset Antenna<br>Reset antenna to factory de   | fault        |                                                                      |
|          |                            |               | Info<br>Antenna Information                    | i            |                                                                      |
|          | Search                     |               |                                                |              |                                                                      |
| <u> </u> |                            | ק             | $\int $                                        |              |                                                                      |

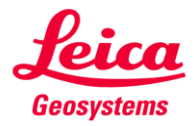

## 4.

| Upgrade Ante<br>Get Auth-Code<br>Set Auth-Code fr                                                                                                    | nna<br>e Online<br>rom your m                                                                     | yWorld-                                                                               | <ul> <li>Ge</li> <li>fur</li> <li>My</li> <li>Se</li> </ul> | <i>t Auth-Co</i><br>action, you<br>World<br><i>t new autl</i> | de onli<br>I should                                                               | ine: To be able to us<br>d activate your prod<br>ation code: Type th                                                                                                    | se t<br>luct<br>e c |
|----------------------------------------------------------------------------------------------------|---------------------------------------------------------------------------------------------------|---------------------------------------------------------------------------------------|-------------------------------------------------------------|---------------------------------------------------------------|-----------------------------------------------------------------------------------|----------------------------------------------------------------------------------------------------|---------------------|
| Set new authe                                                                                                    | ntificatior                                                                                       | n code                                                                                | <ul> <li>Bro</li> <li>1.</li> </ul>                         | owed in M<br>owse Auth<br>Tap on "                            | lyWorld<br>- <i>Code</i><br>Downlo                                                | d webpage <sup>1</sup><br><i>File</i> :<br>oad Keys" in MyWo                                                                                                    | rld                 |
| 3rowse Auth-(<br>3rowse for a lice                                                                                                    | <b>Code File</b><br>nse key                                                                       |                                                                                       | 2.                                                          | Browse                                                        | the file                                                                          |                                                                                                    |                     |
|                                                                                                    |                                                                                                   |                                                                                       |                                                             |                                                               |                                                                                   |                                                                                                    |                     |
|                                                                                                    |                                                                                                   |                                                                                       |                                                             |                                                               |                                                                                   |                                                                                                    |                     |
|                                                                                                    |                                                                                                   |                                                                                       |                                                             |                                                               |                                                                                   |                                                                                                    |                     |
|                                                                                                    |                                                                                                   |                                                                                       |                                                             |                                                               |                                                                                   |                                                                                                    |                     |
| $\leftarrow$                                                                                                    | $\langle $                                                                                        | Ē                                                                                     |                                                             |                                                               |                                                                                   |                                                                                                    |                     |
| y Tools > myWorld > myProducts<br>Overview Man                                                                                                    | uals                                                                                              | ē                                                                                     |                                                             |                                                               |                                                                                   | Send to                                                                                                    | o 🛃 I               |
| y Tools > myWorld > myProducts<br>Overview Man<br>Back<br>General                                                                                                    | uais                                                                                              |                                                                                       |                                                             |                                                               |                                                                                   | Send to<br>2 Download Keys Calibration Ce                                                                                                    | o 🛃 P               |
| y Tools > myWorld > myProducts<br>Overview Man<br>Back<br>General                                                                                                    | uals Product My Reference: Serial No: Warranty Start                                              | GG04 plus Professional<br>207653<br>06.07.2017                                        | Save                                                        |                                                               | Article No.:<br>Delivery Date<br>Equipment No.:<br>Warranty End                   | 2 Download Keys Calibration Ce 867128 7645299 05.07.2018                                                                                                    | o 📇 I               |
| / Tools > my/World > my/Products Overview Mar Back General Hardware                                                                                                    | uals Product My Reference: Serial No: Warranty Start                                              | GG04 plus Professional<br>207653<br>06.07.2017                                        | Save                                                        |                                                               | Article No.:<br>Delivery Date<br>Equipment No.:<br>Warranty End                   | Send to<br>2Calibration Ce<br>867128<br>5.07.2018                                                                                                    | o 🔒 t               |
| / Tools > myWorld > myProducts<br>Overview Marr<br>Back<br>General<br>Hardware<br>Hardware<br>Measurement Engine<br>Gionass<br>BeiDou:<br>RTK:                                              | uais Product My Reference: Serial No: Warranty Start HW Version:                                  | GG04 plus Professional<br>207653<br>06.07.2017<br>1.02<br>Yes<br>No<br>Yes            | Save                                                        | ME Serial No.:<br>Galileo<br>Multi Frequency:                 | Article No.:<br>Delivery Date<br>Equipment No.:<br>Warranty End                   | Send to     Calibration Ce     B67128     7645299     05.07.2018  DMGW17070029C     No     Yes                                                                                                    | o 🔒 I               |
| y Tools > myWorld > myProducts<br>Overview Marr<br>Back<br>General<br>Hardware<br>Hardware<br>Measurement Engine<br>Gionass<br>BaiDou:<br>RTK<br>Software                                   | uals Product My Reference: Serial No.: Warranty Start HW Version:                                 | GG04 plus Professional<br>207653<br>06.07.2017<br>1.02<br>Yes<br>No<br>Yes            | Save                                                        | ME Serial No.:<br>Galileo<br>Multi Frequency:                 | Article No.:<br>Delivery Date<br>Equipment No.:<br>Equipment No.:<br>Warranty End | ■ Send to<br>2 Download Keys Calibration Ce<br>867128<br>7645299<br>05.07.2018<br>DMGW17070029C<br>No<br>Yes                                                                                                    | rttfiq He           |
| Tools > myWorld > myProducts                                                                                                    | uals Product My Reference: Serial No: Warranty Start: HW Version: SW Version                      | GG04 plus Professional<br>207653<br>06.07.2017<br>1.02<br>Yes<br>No<br>Yes            | Save                                                        | ME Serial No.:<br>Galileo<br>Multi Frequency:                 | Article No.:<br>Delivery Date<br>Equipment No.<br>Warranty End                    | 2 Download Keys Calibration Ce<br>867128<br>7645299<br>05.07.2018<br>DMGW17070029C<br>No<br>Yes                                                                                                    | ⊃ <b>≞</b> i        |
| y Tools > myWorld > myProducts<br>Overview Mar<br>Back<br>General<br>Measurement Engine<br>Gionass<br>BaïDou:<br>RTK:<br>Software<br>Measurement Engine<br>Licensing<br>Authentication Code | uals Product My Reference: Serial No.: Warranty Start HW Version: SW Version                      | GG04 plus Professional<br>207653<br>06.07.2017<br>1.02<br>Yes<br>No<br>Yes<br>7.03.00 | Save                                                        | ME Serial No.:<br>Galieo<br>Multi Frequency:                  | Article No.:<br>Delivery Date<br>Equipment No.:<br>Equipment No.:<br>Warranty End | Send to  Calibration Ce  Series  Series  Calibration Ce  Series  Download Keys Calibration Ce  Series  Download Keys Calibration Ce  Series  Calibration Ce  Calibration Ce  Series  Calibration Ce  Calibration Ce  Calibration Ce  Calibration Ce  Calibration Ce  Calibration Ce  Calibration Ce  Calibration Ce  Series  Calibration Ce  Calibration Ce  Calibration Ce  Calibration Ce  Calibration Ce  Calibration Ce  Calibration Ce  Calibration Ce  Calibration Ce  Series  Calibration Ce  Calibration Ce  Calibration Ce  Calibration Ce  Calibration Ce  Calibration Ce  Calibration Ce  Series  Calibration Ce  Series  Calibration Ce  Calibration Ce  Calibration Ce  Series  Calibration Ce  Series  Calibration Ce  Calibration Ce  Series  Calibration Ce  Series  Calibration Ce  Calibration Ce  Calibration Ce  Calibration Ce  Series  Calibration Ce  Calibration Ce  Series  Calibration Ce  Series Calibration Ce  Calibration Ce  Series Calibration Ce  Calibration Ce  Series Calibration Ce  Calibration Ce  Calibration Ce  Calibration Ce  Cal | ntrij He            |
| r Tools > myWorld > myProducts                                                                                                    | uals Product My Reference: Serial No.: Warranty Start HW Version: SW Version: SW Version: Package | GG04 plus Professional<br>207653<br>06.07.2017<br>1.02<br>Yes<br>No<br>Yes<br>7.03.00 | Save                                                        | ME Serial No.:<br>Galileo<br>Multi Frequency:                 | Article No.:<br>Delivery Date<br>Equipment No.:<br>Warranty End                   | Calibration Ce  Service Service Servi | ntifiq He           |

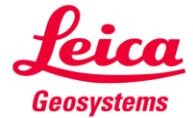

# 3. Zeno Tools

Before you activate your authentication code by using Zeno Tools, the GPS must be switched on manually through the device settings.

#### 3.1. GPS activation

- 1. Open device Settings
- 2. Tap on "System"
- 3. Open GPS settings
- 4. Press the left arrow to access the "Power Manager"
- 5. In the "Power Manager" you can see the "GPS Power Control"
- 6. Switch on the GPS

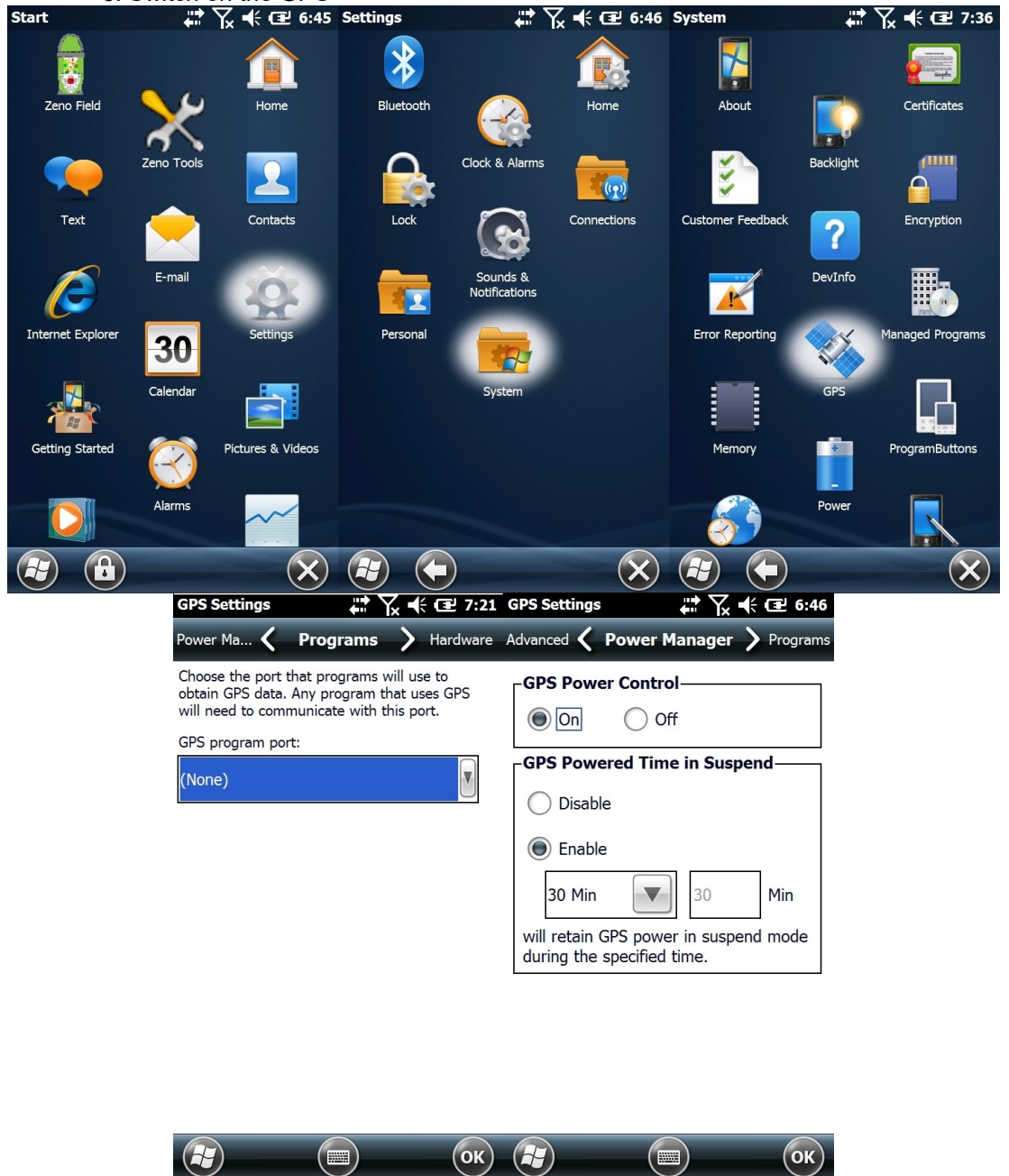

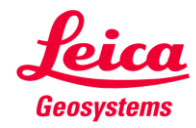

## 3.2. Authentication Code Activation

- 1. Open "Zeno Tools"
- 2. Tap on "GNSS Upgrade Key"
- 3. Check if the COM Port is the correct one
- 4. Click on Authorization Code field to type the Auth-Code
- 5. Press OK for the activation process to start

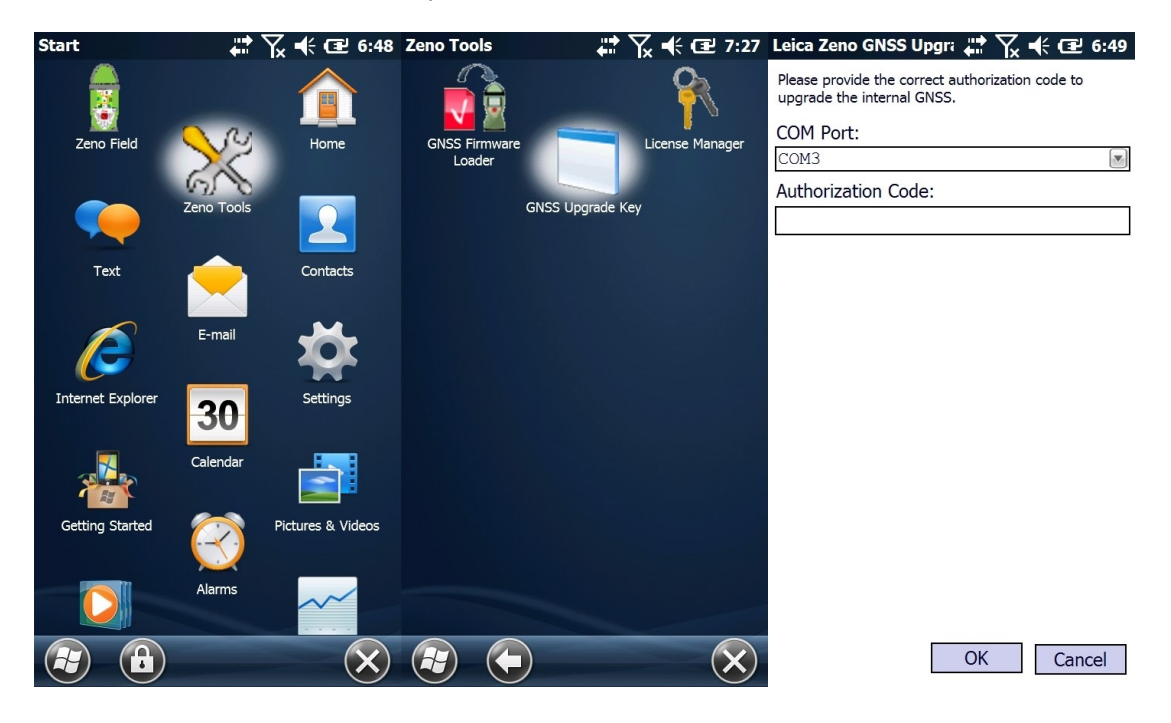

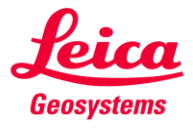

#### 4. Zeno Mobile/Connect

- 1. Connect to your antenna via Zeno Mobile/Connect
- 2. Press the 3 dots next to your antenna
- 3. Open the "Upgrade Antenna" option provided in the Antenna Settings

| <b>~</b> • ` | Select Antenna                     |   |                                                  |   |     |
|--------------|------------------------------------|---|--------------------------------------------------|---|-----|
|              | Mi Phone<br>Not Connected          |   | Cut-Off Angle                                    |   |     |
| *            | #207673 GG04<br>Connected1         | 2 | Antenna Height                                   |   | 100 |
| *            | #205427 GG03<br>Not Connected      |   | Reset Antenna                                    |   |     |
| *            | #208188 GG04 plus<br>Not Connected |   | Reset antenna to factory default                 |   | 8   |
| *            | #207747 GG04 plus<br>Not Connected |   | Upgrade Antenna<br>Set new authentification code | 3 | 200 |
| *            | #208300 GG04 plus Not Connected    |   | Info<br>Antenna Information                      |   |     |
|              |                                    |   |                                                  |   |     |
|              |                                    |   |                                                  |   |     |
|              |                                    |   |                                                  |   |     |
|              |                                    |   |                                                  |   |     |
|              |                                    |   |                                                  |   |     |
|              |                                    |   |                                                  |   |     |

4. Tap on "Set new authentification code" to enter your Auth-Code

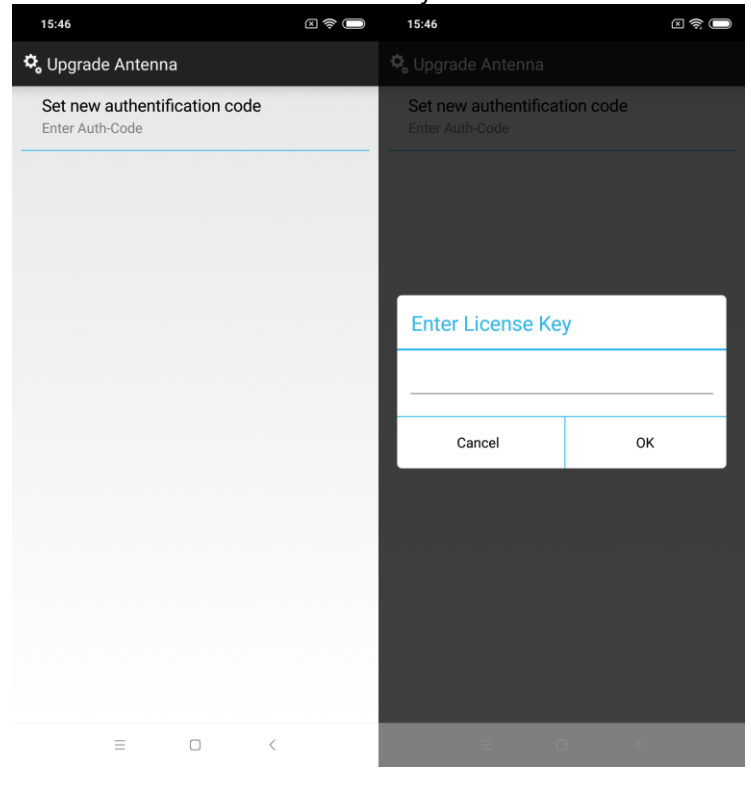

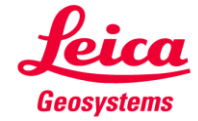

- 4. Leica Zeno GNSS Upgrade Key
  - 1. Open "Leica Geosystems" folder from your Desktop
  - 2. Search for "GNSS Upgrade Key"

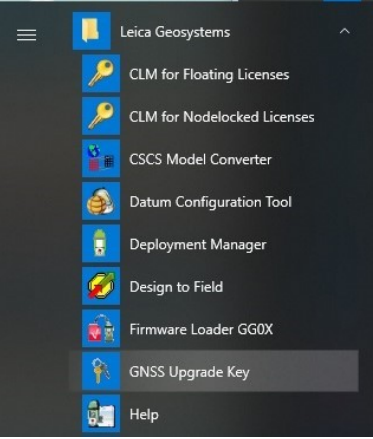

# 3. Open GNSS Upgrade Key

| cable.              |  |
|---------------------|--|
| COM Port:           |  |
|                     |  |
|                     |  |
| Authorization Code: |  |
| Authorization Code: |  |

- 4. Click on the arrow on the right to see the available com ports (see Figure above)
- 5. Select the com port, through which your antenna is connected to your device
- 6. Type the Authorization code at the corresponded field
- 7. Press OK to start the process

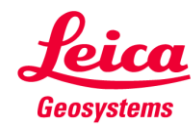